2021年8月2日

株式会社 荘内銀行

# 〈法人向け〉荘銀インターネット EB サービス「荘銀ビジネスダイレクト」 「ダブル承認」機能追加および委託者コード追加手数料の新設について

平素より荘内銀行をご利用いただきまして、誠にありがとうございます。

当行では、〈法人向け〉荘銀インターネット EB サービス「荘銀ビジネスダイレクト」におきまして、2021 年 8 月 16 日(月) より、一部お取引において「ダブル承認」機能を追加するとともに、委託者コード追加時における手数料を新設させていただきま すので、お知らせいたします。

記

- 1. 「ダブル承認」について
- (1)「ダブル承認」機能とは

「ダブル承認」機能とは、従前の振込振替や総合・給与振込等のお取引において、承認者を「最大2名まで」設定する ことが可能となる機能です。承認者を最大2名にすることにより、不正送金に対するセキュリティ対策や誤送信の防止 対策が向上します。

| 利用可能となる取引                         | 変更前の承認者数 | 変更後の承認者数   |
|-----------------------------------|----------|------------|
| 振込振替                              | 承認なし     | 0~2名(選択可能) |
| 総合振込・給賞与振込・口座振替・<br>トータルネット・地方税納付 | 1名       | 1~2名(選択可能) |

(2) ご利用方法について

「ダブル承認」をご利用の際は、対象取引※への利用設定と、2名以上の承認者登録が必要となります。

①「ダブル承認」の利用設定

企業情報変更の画面から、マスターユーザーが対象の取引に対して「ダブル承認」の設定を行ってください。

②承認者の設定

利用者管理の画面から、マスターユーザーが承認者を2名以上ご登録ください。

※「ダブル承認」の対象取引

振込振替、総合振込、給与・賞与振込、口座振替、トータルネット、地方税納付 (取引ごとに設定が可能です。なお、ご契約内容により、ご利用可能なお取引が異なります。)

(3)「ダブル承認」機能ご利用時の注意事項 「ダブル承認」機能の利用は、任意となります。機能をご利用にならない場合は、設定等の操作は不要です。

<次ページへ続く>

- 2. 同一口座における複数委託者コード設定時の手数料新設(データ伝送サービスをご利用のお客さま)
- (1) データ伝送サービスをご利用のお客さまで、同一口座において6コード目以降の委託者コードを追加でお申込みされる 際、委託者コード1コードあたり1,100円(消費税込み)の手数料が新たに発生いたします。

| 同一口座における6コード目以降の |                      |
|------------------|----------------------|
| 委託者コード追加手数料      | 1」-トのにり1,100円(消貨税込み) |

(2) 委託者コードの追加をご希望されるお客さまは、営業店にてお手続きくださいますようお願いいたします。

3. 実施日時

2021年8月16日(月)10:00~

以上

《 お問い合わせ先 》 荘銀ダイレクトサポートセンター TEL:0120-61-4071 (1#) (平日 9:00~19:00)

# ダブル承認機能について

- ・「ダブル承認」機能は、お取引時の承認者を「シングル(1名)」から「ダブル(2名)」にすることで、セキュリティ効果を高める機能です。
- ・機能のご利用は、「任意」です。2021年8月16日以降、「任意」設定が可能となります。 機能をご利用しない場合、操作変更はございません。
- ・ダブル承認の対象となるお取引は以下の通りです。
  - なお、お取引ごとに設定が可能で、ご契約により選択可能なお取引が異なります。
  - ①「振込振替」の承認
  - ② 「総合振込」の承認
  - ③「給与・賞与振込」の承認
  - ④「口座振替」「トータルネット」の承認
  - ⑤ 「地方税納付」の承認

# ダブル承認機能のご利用について

・ご利用の準備

□ 企業情報のご変更

- ダブル承認をご利用されるお取引を選択します。なお、初期の設定は以下の通りです。
- ①「振込振替」…………「承認なし」
- ②「総合振込」「給与・賞与振込」「口座振替」「トータルネット」「地方税納付」………………「シングル承認」
- □ 利用者登録/変更

ダブル承認機能をご利用される場合、2名の承認者が必要となります。 承認権限のある方が現在1名の場合、新規に登録するか、既存の方に承認権限を追加する必要があります。

#### ・ご利用の手順について

| ・企業情報のご変更   | <br>2 ページ  |
|-------------|------------|
| ・利用者登録/変更   | <br>4 ページ  |
| ・振込振替の承認(例) | <br>7 ページ  |
| ・総合振込の承認(例) | <br>10 ページ |

【お問い合わせ先】 荘銀ダイレクトサポートセンター フリーダイヤル 0120-61-4071 (1#) [受付時間] 平日 9:00~19:00 企業情報変更

2021 年 8 月 16 日以降、ダブル承認を利用する設定が可能となります。 「荘銀ビジネスダイレクト」によりマスターユーザでログインし、企業情報変更にて設定します。

| 管理 業務選択         |                |                                                                                                    |             | BSSK001    | .「管理」メニューを選択し、     |
|-----------------|----------------|----------------------------------------------------------------------------------------------------|-------------|------------|--------------------|
| A # 6510        | _              |                                                                                                    |             |            | 「企業管理」を選択してください。   |
| 止未日吐            |                | ・ 正来同報の協会なこで行うことができます。                                                                                                 |             |            |                    |
| 利用者管理           |                | 利用者情報の照会などを行うことができます。                                                                                                  |             |            |                    |
| 操作履歷照会          |                | > ご自身または他の利用者が行った操作の履歴照会を                                                                                              | と行うことができます。 |            |                    |
|                 |                |                                                                                                    |             |            |                    |
| <b>论業管理</b> 作業内 | 容選択            |                                                                                                    | BKGK001     | ~ルプ ⑦ 2    | .「企業情報の変更」を        |
| 企業情報            |                |                                                                                                    |             |            | 選択してください。          |
| 企業情報の変更         |                | 企業情報の照会、変更が可能です。                                                                                                    |             |            |                    |
| 口座情報            |                |                                                                                                    |             |            |                    |
| 口座メモの変更         |                | > 口座メモを変更できます。                                                                                                    |             |            |                    |
| 手数料情報           |                |                                                                                                    |             |            |                    |
| 先方負担手数料「排       | 辰汉振替] $\sigma$ | 次 (次 ) 振込振替業務で使用する先方負担手数料情報を変更<br>な)                                                                                   | できます。       |            |                    |
|                 |                |                                                                                                    |             |            |                    |
| 先方負担手数料[紙       | 総合振込]の         | ※要要 ※ 総合振込業務で使用する先方負担手数料情報を変更                                                                                          | 1できます。      |            |                    |
|                 |                |                                                                                                    |             |            |                    |
| 業管理 企業情         | 報変更            |                                                                                                    | BKGK002     | ~JLJ (1) 3 | . 企業情報変更画面「承認機能」をお |
| 企業情報・限度額を変更     | <b>変更内容</b>    | と確認 変更売了                                                                                                    |             |            | 取引ごとに選択し、設定してください。 |
| 交面内容を入力の上       | 「枩面」ボク         | ンを掴してください。                                                                                                    |             |            | ※契約ごとに対象取引が異なります   |
| 承認機能を変更する場      | 合は、承認待         | ちとなっている依頼データは承認者による差戻しか、依頼者による引戻                                                                                       | しが必要となります。  |            |                    |
| 企業情報            |                |                                                                                                    |             |            | ■「シングル承認」          |
|                 | <b>B</b> EG    | \$\\;\$9\$*`\\;\$9\\$'                                                                                                 | 半角40文字以内    |            | 承認者1名の承認方法です。      |
| 企業名             | 國              | 株式会社荘銀商事                                                                                                    | 全角30文字以内[半角 | 6]         | ■「ダブル承認(順序なし)」     |
|                 |                | P7a*9929%Aa5                                                                                                    |             |            | 承認順はございませんが、2 名での  |
| 電話番号            |                | 012134567890                                                                                                    |             |            | 承認が必要となります。        |
|                 |                | 残离照会                                                                                                    |             | -          | ■「ダブル承認 (順序あり)     |
| 承認機能            |                |                                                                                                    |             |            |                    |
|                 |                | <ul> <li>承認なし</li> <li>シングル承認</li> <li>ダブル承認(順序なし)</li> <li>ダブ<br/>口座確認機能:</li> <li>利用しない(※承認機能を利用する場合のみ有効)</li> </ul> | ブル承認(順序あり)  |            | 承認順(一次承認→最終承認)     |
| 総合振込            |                | シングル承認 ダブル承認 (順序なし) ダブル承認 (順序あ)                                                                                        | (0)         |            | 20371時に任意し設定可能し9。  |
|                 |                | 🔵 シングル承認 🔵 ダブル承認(順序なし) 🧿 ダブル承認(順序あ                                                                                     | (0)         |            |                    |
| 口座振替            |                | 🔵 シングル承認 🔵 ダブル承認(順序なし) 🧿 ダブル承認(順序あ                                                                                     | (0          |            | 設定後、「変更」をクリックします。  |
|                 |                | 🔵 シングル承認 🔘 ダブル承認(順序なし) 🧿 ダブル承認(順序あ                                                                                     | (0          |            |                    |
| 地方税納付           |                | 🔵 シングル承認 🔘 ダブル承認(順序なし) 💿 ダブル承認(順序あ                                                                                     | נפי         |            |                    |
|                 |                |                                                                                                    |             |            |                    |
|                 |                |                                                                                                    | 5           |            |                    |
|                 |                |                                                                                                    |             |            |                    |

| 企業管理 企業情報変列                                                                                                    | 更確認                                                                                                    |      | BKGK003 | ~ルプ 🕐                                                                           | 4. | 「企業情報変更確認」画面で内容を                                                                                                    |
|----------------------------------------------------------------------------------------------------|----------------------------------------------------------------------------------------------------|------|---------|---------------------------------------------------------------------------------|----|----------------------------------------------------------------------------------------------------|
| 企業情報・限度額を変更 変                                                                                                    | 更内容を確認 変更完了                                                                                                    |      |         |                                                                                 |    | ご確認後、「実行」ボタンをクリックして                                                                                                    |
| 以下の内容で企業情報を変更<br>内容を確認の上、「実行」ボ<br>変更した内容は <mark>太字</mark> で表示さ                                                                                                    | します。<br>タンを押してください。<br>れています。                                                                                                    |      |         |                                                                                 |    | ください。                                                                                                    |
| 企業情報                                                                                                    |                                                                                                    |      |         |                                                                                 |    |                                                                                                    |
| 企業名(カナ)                                                                                                    | b}>395**>>395*                                                                                                    |      |         |                                                                                 |    |                                                                                                    |
| 企業名                                                                                                    | 株式会社在銀商車                                                                                                    |      |         |                                                                                 |    |                                                                                                    |
| 住所                                                                                                    | ヤマカニタケングルオカシ                                                                                                    |      |         |                                                                                 |    |                                                                                                    |
| ette bestati ette                                                                                                    | 010104567000                                                                                                    |      |         |                                                                                 | L  |                                                                                                    |
| 承認機能                                                                                                    |                                                                                                    |      |         |                                                                                 | Γ  |                                                                                                    |
| 振込振替                                                                                                    | <mark>ダブル承認(順序あり)</mark><br>口座確認機能:利用する                                                                                                    |      |         |                                                                                 |    |                                                                                                    |
| 総合振込                                                                                                    | タブル承認(順序あり)                                                                                                    |      |         |                                                                                 |    |                                                                                                    |
| 給与・買与振込                                                                                                    | ダブル承認(順序あり)                                                                                                    |      |         |                                                                                 |    |                                                                                                    |
| 口座振替                                                                                                    | ダブル承認(順序あり)                                                                                                    |      |         |                                                                                 |    |                                                                                                    |
| トータルネット                                                                                                    | タブル承認(順序あり)                                                                                                    |      |         |                                                                                 |    |                                                                                                    |
| 地方税納付                                                                                                    | ダブル承認(順序あり)                                                                                                    |      |         |                                                                                 |    |                                                                                                    |
|                                                                                                    |                                                                                                    |      |         |                                                                                 | L  |                                                                                                    |
|                                                                                                    |                                                                                                    |      |         |                                                                                 |    |                                                                                                    |
|                                                                                                    | く 戻る                                                                                                    | 実行 📏 |         |                                                                                 |    |                                                                                                    |
|                                                                                                    |                                                                                                    |      |         |                                                                                 |    |                                                                                                    |
|                                                                                                    |                                                                                                    |      |         |                                                                                 |    |                                                                                                    |
| 企業管理 企業情報変                                                                                                    | 更結果                                                                                                    |      | BKGK004 | へルプ ?                                                                           | 5. | 「企業情報変更結果」画面で設定                                                                                                    |
| 企業管理         企業情報変           企業情報・限度額を変更         変                                                                                                    | <b>更結果</b><br>调內容を確認 <u>文更完了</u>                                                                                                    |      | BKGK004 | ~IJ ?                                                                           | 5. | 「企業情報変更結果」画面で設定<br>内容をご確認ださい。                                                                                                    |
| 企業管理         企業情報変           企業清報・限度額を変更         会                                                                                                    | 更結果<br>(更內容を確認) 変更完了                                                                                                    |      | BKGK004 | ~JLJ (?)                                                                        | 5. | 「企業情報変更結果」画面で設定<br>内容をご確認ください。<br>※設定した箇所は、太字で表示され                                                                                 |
| 企業管理         企業情報変           企業情報・限度額を変更         家           以下の内容で企業情報を変更         家                                                                                                    | <b>更結果</b><br>(更内容を確認) <u>変更完了</u><br>むしました。<br>されています。                                                                                                    |      | BKGK004 | ~LJ 🝞                                                                           | 5. | 「企業情報変更結果」画面で設定<br>内容をご確認ください。<br>※設定した箇所は、太字で表示され<br>ます。                                                                          |
| <ul> <li>企業管理 企業情報変</li> <li>企業情報・限度額を変更 第</li> <li>以下の内容で企業情報を変更<br/>変更した内容は表示で表示さ</li> <li>企業情報</li> </ul>                                                                                                    | <b>更結果</b><br>(更内容を確認 <u>文更完了</u><br>むしました。<br>されています。                                                                                                    |      | BKGK004 | ~JL7 (?)                                                                        | 5. | 「企業情報変更結果」画面で設定<br>内容をご確認ください。<br>※設定した箇所は、太字で表示され<br>ます。                                                                          |
| 企業管理         企業情報変           企業情報・限度額を変更         第           以下の内容で企業情報を変更<br>変更した内容は素素で表示さ         企業情報           企業情報         企業名 (カナ)                                                                                                    | <b>更結果</b><br>(更内容を確認 <u>全更完了</u><br>むしました。<br>たれています。<br>1)207:792055                                                                                                    |      | BKGK004 | ~\L7 (?)                                                                        | 5. | 「企業情報変更結果」画面で設定<br>内容をご確認ください。<br>※設定した箇所は、太字で表示され<br>ます。                                                                          |
| 企業管理         企業情報を           企業情報・限度額を変更 ま         第           以下の内容で企業情報を変更<br>変更した内容はます。         第           企業情報         企業名 (カナ)           企業名         1                                                                                                    | 更結果<br>(現内容を確認) 寛現完了<br>むました。<br>たれています。<br>り320年752057<br>株式会社社協会事                                                                                                    |      | BKGK004 | ()<br>()<br>()<br>()<br>()<br>()<br>()<br>()<br>()<br>()<br>()<br>()<br>()<br>( | 5. | 「企業情報変更結果」画面で設定<br>内容をご確認ください。<br>※設定した箇所は、太字で表示され<br>ます。<br>(例)                                                                   |
| 企業管理         企業情報変           企業情報・限度額を変更 ま         第           以下の内容で企業情報を変更<br>変更した内容はます。         第           企業信報         企業名 (カナ)           企業名         由井           住所                                                                                                    | 更結果<br>(更内容を確認)<br>をしました。<br>たれています。                                                                                                    |      | BKGK004 | ~\L7 (?)                                                                        | 5. | 「企業情報変更結果」画面で設定<br>内容をご確認ください。<br>※設定した箇所は、太字で表示され<br>ます。<br>(例)<br>全ての取引をダブル承認にした場合、                                              |
| 企業管理         企業情報変           企業情報・限度額を変更         第           以下の内容で企業情報を変更<br>変更した内容は素子で表示さ         第           企業情報         企業名(カナ)           企業名(カナ)         企業名           住所         単応品号                                                                                                    | 更結果<br>変更有容を確認 変更完了<br>むました。<br>むれています。                                                                                                    |      | BKGK004 | ~JL7 (?)                                                                        | 5. | 「企業情報変更結果」画面で設定<br>内容をご確認ください。<br>※設定した箇所は、太字で表示され<br>ます。<br>(例)<br>全ての取引をダブル承認にした場合、<br>左記のようになります。                               |
| 企業管理         企業情報変           企業情報・限度額を変更         第           以下の内容で企業情報を変更<br>変更した内容は太子で表示さ         第           企業信報         企業名           企業名         (カナ)           企業名         日所           電話局号         第                                                                                                    | 更結果<br>(現内容を確認<br>をしました。<br>だれています。                                                                                                    |      | BKGK004 | ~\L7 (?)                                                                        | 5. | 「企業情報変更結果」画面で設定<br>内容をご確認ください。<br>※設定した箇所は、太字で表示され<br>ます。<br>(例)<br>全ての取引をダブル承認にした場合、<br>左記のようになります。                               |
| 企業管理     企業情報変       企業情報・限度鎮空空更     第       以下の内容で企業情報を変更<br>変更した内容は太子で表示さ     2       企業名(カナ)     2       企業名(カナ)     2       住所     第       電話編号     第       原記編者     1                                                                                                    | 更結果  ま で 更内容を確認  ま 変更元  ま に ま な ま な ま な ま な ま な ま な ま な ま な ま                                                                                                    |      | BKGK004 |                                                                                 | 5. | 「企業情報変更結果」画面で設定<br>内容をご確認ください。<br>※設定した箇所は、太字で表示され<br>ます。<br>(例)<br>全ての取引をダブル承認にした場合、<br>左記のようになります。<br>以上で、ダブル承認機能がご利用い           |
| 企業管理         企業情報変           企業情報・限度額を変更         第           以下の内容で企業情報を変更         第           必要なした内容は太子で表示さ         ①           企業名         ①           企業名         ①           住所         1           電話局局         第           が広振台         新公振台           総合販込         1                                                                                                    | 更結果<br>(現内容を確認<br>まました。<br>れています。                                                                                                    |      | BKGK004 |                                                                                 | 5. | 「企業情報変更結果」画面で設定<br>内容をご確認ください。<br>※設定した箇所は、太字で表示され<br>ます。<br>(例)<br>全ての取引をダブル承認にした場合、<br>左記のようになります。<br>以上で、ダブル承認機能がご利用い<br>ただけます。 |
| 企業管理         企業情報変           企業情報・限度額を変更         第           以下の内容で企業情報を変更         第           以下の内容で企業情報を変更         第           企業名         分子           企業名         (力子)           企業名         (力子)           企業名         (力子)           産業名         (力子)           産業名         (力子)           産業名         (力子)           (日所)         (日)           第25番号         (日)           (日)         (日)           (日)         (日) </td <td>更結果         (契内容を確認)       文男売了         むしました。       ************************************</td> <td></td> <td>BKGK004</td> <td></td> <td>5.</td> <td>「企業情報変更結果」画面で設定<br/>内容をご確認ください。<br/>※設定した箇所は、太字で表示され<br/>ます。<br/>(例)<br/>全ての取引をダブル承認にした場合、<br/>左記のようになります。<br/>以上で、ダブル承認機能がご利用い<br/>ただけます。</td> | 更結果         (契内容を確認)       文男売了         むしました。       ************************************                                                                                                    |      | BKGK004 |                                                                                 | 5. | 「企業情報変更結果」画面で設定<br>内容をご確認ください。<br>※設定した箇所は、太字で表示され<br>ます。<br>(例)<br>全ての取引をダブル承認にした場合、<br>左記のようになります。<br>以上で、ダブル承認機能がご利用い<br>ただけます。 |
| 企業管理         企業情報を           企業情報・限度額を変更 ま         第           以下の内容で企業情報を変更 変更した内容はます。         第           企業信報         企業名           企業名         (カナ)           企業名         (カナ)           企業名         (カナ)           企業名         (カナ)           企業名         (カナ)           作所         電気振行           販込馬幣         第           総合販込         (1)           総合販込         (1)           「取振動         (1)                                                                                                    | 更結果  ま で 更 約  日  で ま の ま の た 、 ま な て いま す 、                                                                                                    |      | BKGK004 |                                                                                 | 5. | 「企業情報変更結果」画面で設定<br>内容をご確認ください。<br>※設定した箇所は、太字で表示され<br>ます。<br>(例)<br>全ての取引をダブル承認にした場合、<br>左記のようになります。<br>以上で、ダブル承認機能がご利用い<br>ただけます。 |
| 企業管理         企業情報を           企業情報・限度額を空更         5           以下の内容で企業情報         5           企業名(功力)         6           企業名(功力)         6           企業名(功力)         6           企業名(功力)         6           企業名(功力)         6           全業名         6           電業名         6           電気路         6           単試局与         6           「         6           総合振込         6           総合振込         6           総合振込         6           レークルネット         6                                                                                                    | 更結果           変更売了           ジジカドジラグジ・           終式会社住版商事           ドスピックパルおジ           012134567890           ジブル承認(順原あり))           一座地認知能: 利用する           ダブル承認(順原あり))           タブル承認(順原あり)           ダブル承認(順原あり)           ダブル承認(順原あり)           ダブル承認(順原あり)           ダブル承認(順原あり)           ダブル承認(順原あり)           ダブル承認(順原あり)           ダブル承認(順原あり)           ダブル承認(順原あり)           ダブル承認(順原あり)           ダブル承認(順原あり)           ダブル承認(職所あり)           ジャン・                                                                                                    |      | BKGK004 |                                                                                 | 5. | 「企業情報変更結果」画面で設定<br>内容をご確認ください。<br>※設定した箇所は、太字で表示され<br>ます。<br>(例)<br>全ての取引をダブル承認にした場合、<br>左記のようになります。<br>以上で、ダブル承認機能がご利用い<br>ただけます。 |
| 企業管理         企業情報を           企業情報・限度額を変更         5           以下の内容で企業情報を変更         5           以工の内容で企業情報を変更         5           企業名         5           企業名         5           電業名         5           電業名         5           電業名         5           電影路         6           第23機能         6           第23機能         6           第25番         6           第25番         6           第25番         6           第5・算与概込         6           1、一切に添好         6           地方限納村         6                                                                                                    | 更結果         文更売了           ビレました。<br>たれています。         シングアンプジンプシンプシンプシンプシンプシンプシンプシンプシンプシンプシンプシンプシンプシン                                                                                                    |      | BKGK004 |                                                                                 | 5. | 「企業情報変更結果」画面で設定<br>内容をご確認ください。<br>※設定した箇所は、太字で表示され<br>ます。<br>(例)<br>全ての取引をダブル承認にした場合、<br>左記のようになります。<br>以上で、ダブル承認機能がご利用い<br>ただけます。 |
| 企業管理         企業情報を変更         第           企業情報・限度額を変更         第           以下の内容で企業情報を変更         第           企業有報         第           企業名(力子)         6           企業名(力子)         6           企業名(力子)         6           企業名(力子)         6           年素名         6           年素名         7           電業名         7           企業名(力子)         6           年素名         7           電業名         7           電業         7           電業         7           電業         7           電業         7           電業         7           電数         7           日                                                                                                    | 支更売了           建しました。<br>はれています。           ジジガ*'>ガジ*           株式会社田飯商事           ドロ*'タウパルか>           012134567890           ジブル承認(風味あり)<br>日母暗認知経:: 和用する           ダブル承認(風味あり)<br>日母暗認知経:: 和用する           ダブル承認(風味あり)           ジブル承認(風味あり)           ダブル承認(風味あり)           ダブル承認(風味あり)           ダブル承認(風味あり)           ジブル承認(風味あり)           ダブル承認(風味あり)           ダブル承認(風味あり)           ダブル承認(風味あり)           ダブル承認(風味あり)           ジール承認(風味あり)           ジール承認(風味あり)           ジール承認(風味あり)           ジール承認(風味あり)           ジール承認(風味あり)           ジール承認(風味あり)           ジール承認(風味あり)           ジール承認(風味あり)           ジール承認(風味あり)           ジール承認(風味あり)           ジール 認(しゃのり)           ジール 認(しゃのり)           ジール 認(しゃのり)           ジール 認(しゃのり)           ジール 認(しゃのり)           ジール 認(しゃのり)           ジール 認(しゃのり)           ジール 認(しゃのり) |      | BKGK004 |                                                                                 | 5. | 「企業情報変更結果」画面で設定<br>内容をご確認ください。<br>※設定した箇所は、太字で表示され<br>ます。<br>(例)<br>全ての取引をダブル承認にした場合、<br>左記のようになります。<br>以上で、ダブル承認機能がご利用い<br>ただけます。 |
| 企業管理         企業情報を           企業備報・限度額を交更         3           以下の内容で企業情報を変更<br>変更した内容は素子で表示さ         3           企業名         4           企業名         1           企業名         1           東京名         1           東京名         1           東京名         1           東京名         1           中学会会会会会会会会会合合合合合合合合合合合合合合合合合合合合合合合合合合合合                                                                                                    | 支援売了           2支売方           EUTURE           20257           20257           20257           20257           20257           20257           20257           20257           20257           20257           20257           20257           20257           20257           20257           20257           20257           20257           20257           20257           20257           20257           20257           20257           20257           20257           20257           20257           20257           20257           20257           20257           20257           20257           20257           20257           20257           20257           20257           20257           20257           20257           20257           20257           20257           20257<                                     |      | BKGK004 |                                                                                 | 5. | 「企業情報変更結果」画面で設定<br>内容をご確認ください。<br>※設定した箇所は、太字で表示され<br>ます。<br>(例)<br>全ての取引をダブル承認にした場合、<br>左記のようになります。<br>以上で、ダブル承認機能がご利用い<br>ただけます。 |

# 利用者登録

・ダブル承認機能をご利用される場合、2名の承認者が必要となります。

・承認権限のあるユーザが現在1名の場合、新規に登録するか、既存ユーザに承認権限を追加する必要があります。なお、 ご変更はマスターユーザがログインして行います。

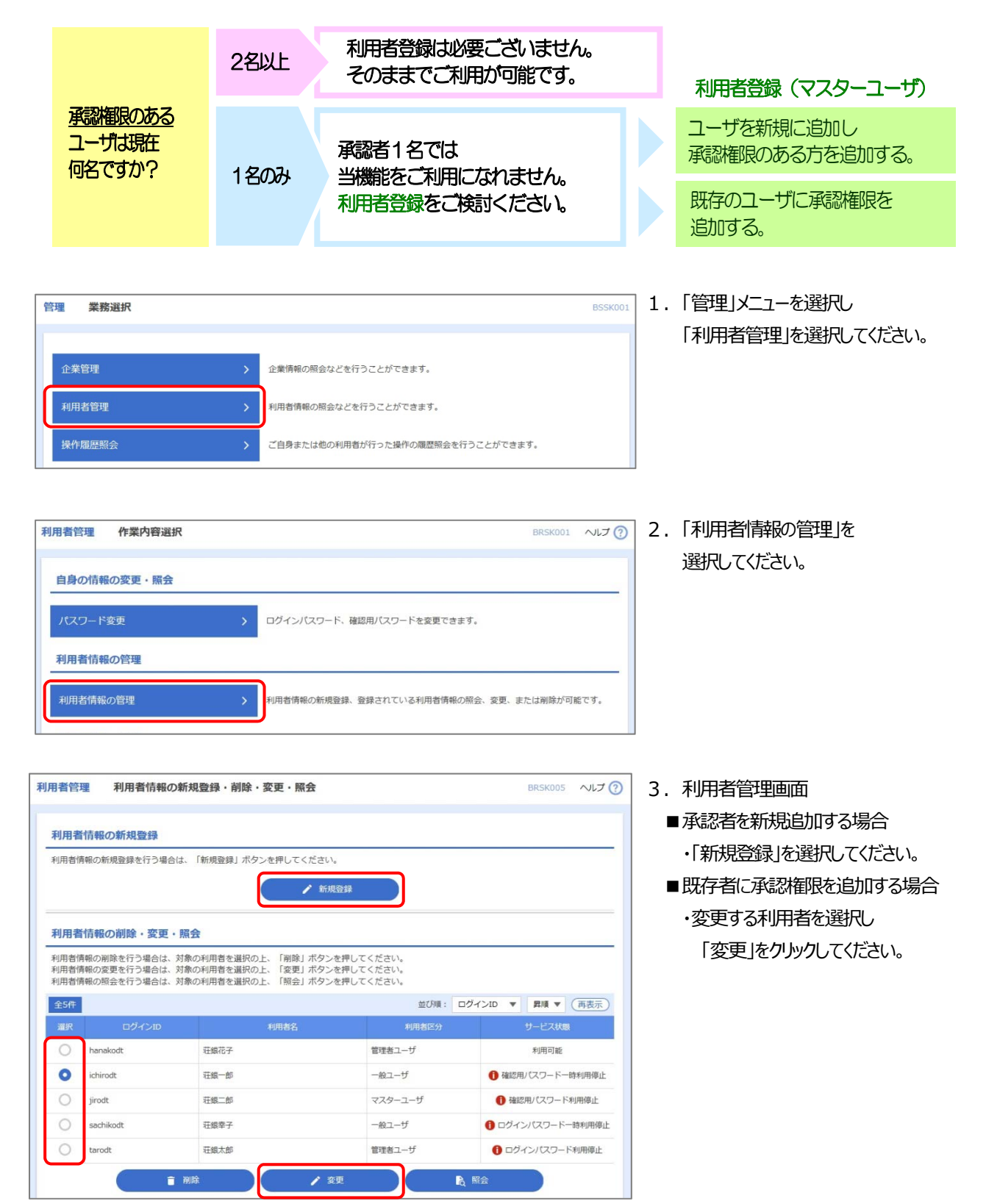

- 4 -

Copyright 2021 SHONAI BANK, Ltd.

| Ŧ   | 川用者管理 利用者登録 [書   | 甚本情報]                           | BRSK006 ヘルプ |
|-----|------------------|---------------------------------|-------------|
|     | 利用者基本情報を入力 利用者権限 | を入力 / 利用口座・限度額を入力 / 内容確認 / 登録完了 |             |
|     | 以下の項目を入力の上、「次へ」ボ | タンを押してください。                     |             |
|     | 利用者基本情報          |                                 |             |
|     | 利用者基本情報          | 登録内容                            |             |
|     |                  | <u>※ログインIDを2回入力してください。</u>      |             |
| Г   |                  |                                 |             |
| 3.5 |                  |                                 |             |
|     |                  | < 戻る 次へ >                       |             |

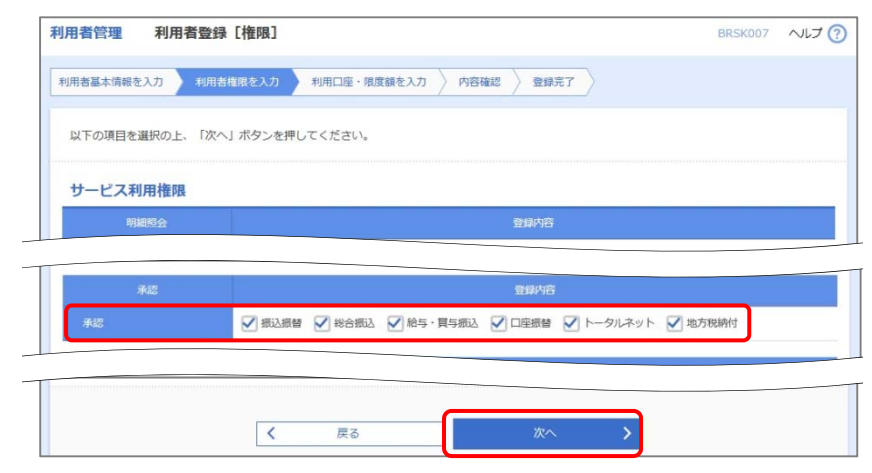

| 以下の項目を入力の上、「登録」ボ | タンを押してください。   |                 |            |          |                                                                                                    |       |
|------------------|---------------|-----------------|------------|----------|----------------------------------------------------------------------------------------------------|-------|
| 利用可能口座           |               |                 |            |          |                                                                                                    |       |
|                  |               |                 | 並び         | 頃: 支店名   | ▼ <u><u><u></u></u><u></u><u></u><u></u><u></u><u></u><u></u><u></u><u></u><u></u><u></u><u></u><u></u><u></u><u></u><u></u><u></u><u></u></u> | 再表示   |
| 🖌 🗹 文 支店名        | 5 <b>1</b> 81 | 回座都             | 19         | 口座       | ХŦ                                                                                                    | 表示    |
| 文店営業部 (110)      | 普通            |                 | 1234567 貴会 | 移動用口座    |                                                                                                    | (詳細   |
| 限度額              |               |                 |            |          |                                                                                                    |       |
| 業務               | 入力可能限度        | 頌 (円)           |            | 利用者一回当たり | D限度額(円)<br>夏                                                                                                    |       |
| 版达版版 合計          |               | 99,999,999,999  |            |          | 999,999,9                                                                                                    | 99,99 |
| 総合振込             |               | 999,999,999,999 |            |          | 999,999,9                                                                                                    | 99,99 |
|                  |               | 999,999,999,999 |            |          | 999,999,9                                                                                                    | 99,99 |
|                  |               | 999,999,999,999 |            |          | 999,999,9                                                                                                    | 99,99 |
| 口座振替             |               | 999,999,999,999 |            |          | 999,999,9                                                                                                    | 99,99 |
|                  |               | 999,999,999,999 |            |          | 999,999,9                                                                                                    | 99,99 |
| 地方税納付            |               | 99,999,999,999  |            |          | 99,999,9                                                                                                    | 99,99 |
| 税金・各種料金の払込み      |               | 99,999,999,999  |            |          | 99,999,9                                                                                                    | 99,99 |

- 4. 利用者基本情報画面
  - ■承認者を新規追加する場合 ・基本情報を入力し、「次へ」を クリックしてください。
  - ■既存者に承認権限を追加する場合・基本情報の変更がない場合、 内容を確認し「次へ」をクリックしてください。
- 5. 利用者権限画面
  - ■承認者を新規追加する場合 ・追加する利用者の利用範囲を 設定し、承認を行う取引に チェックを入れて、「次へ」を クリックしてください。
  - ■既存者に承認権限を追加する場合 ・承認を行う取引にチェックを入れて 「次へ」をクリックしてください。
- 6. 利用口座画面
  - ■承認者を新規追加する場合 ・利用可能口座、限度額を設定し 「登録」をクリックしてください。
  - ■既存者に承認権限を追加する場合 ・利用可能口座、限度額を確認し 変更がなければ、「登録」を クリックしてください。

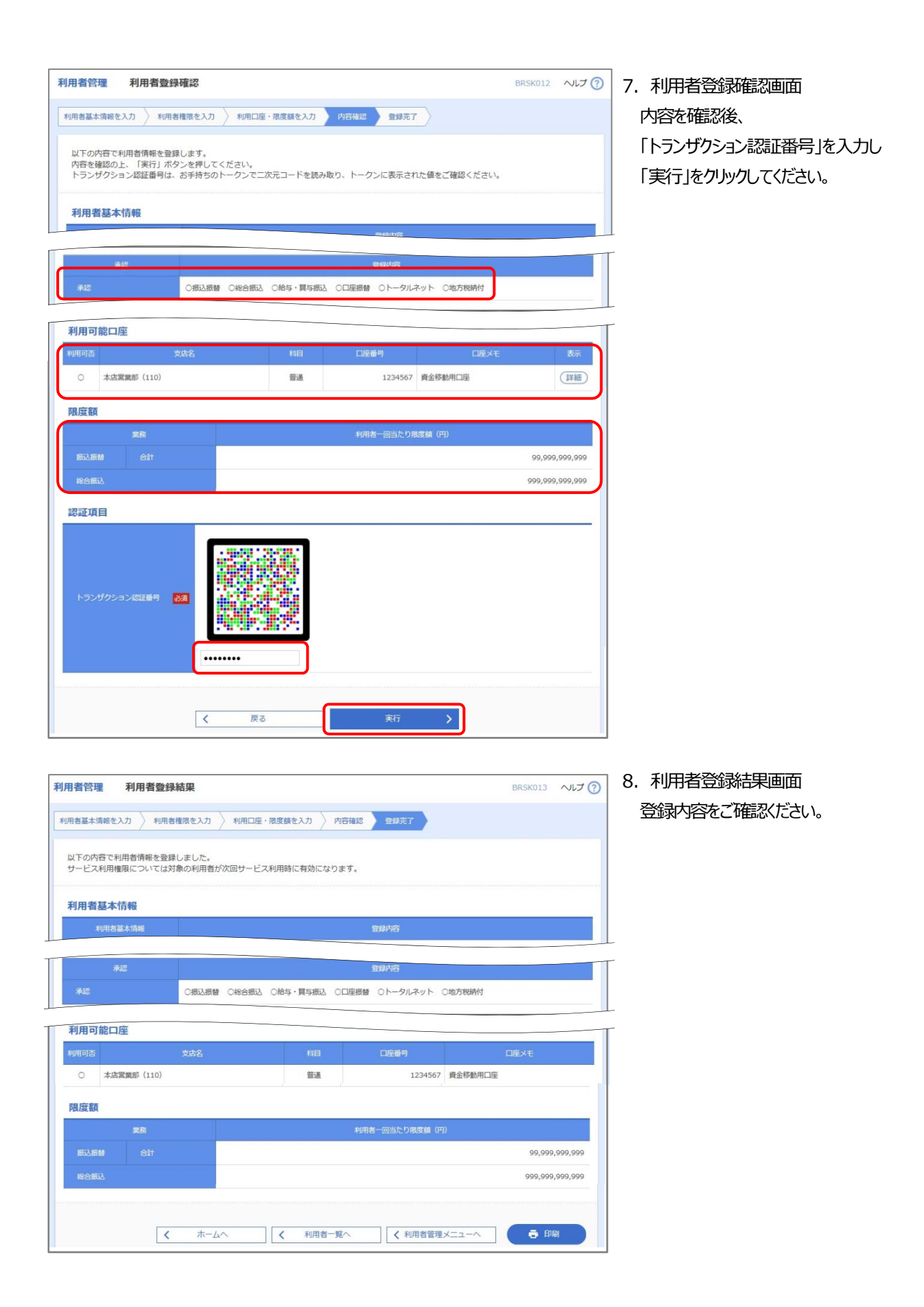

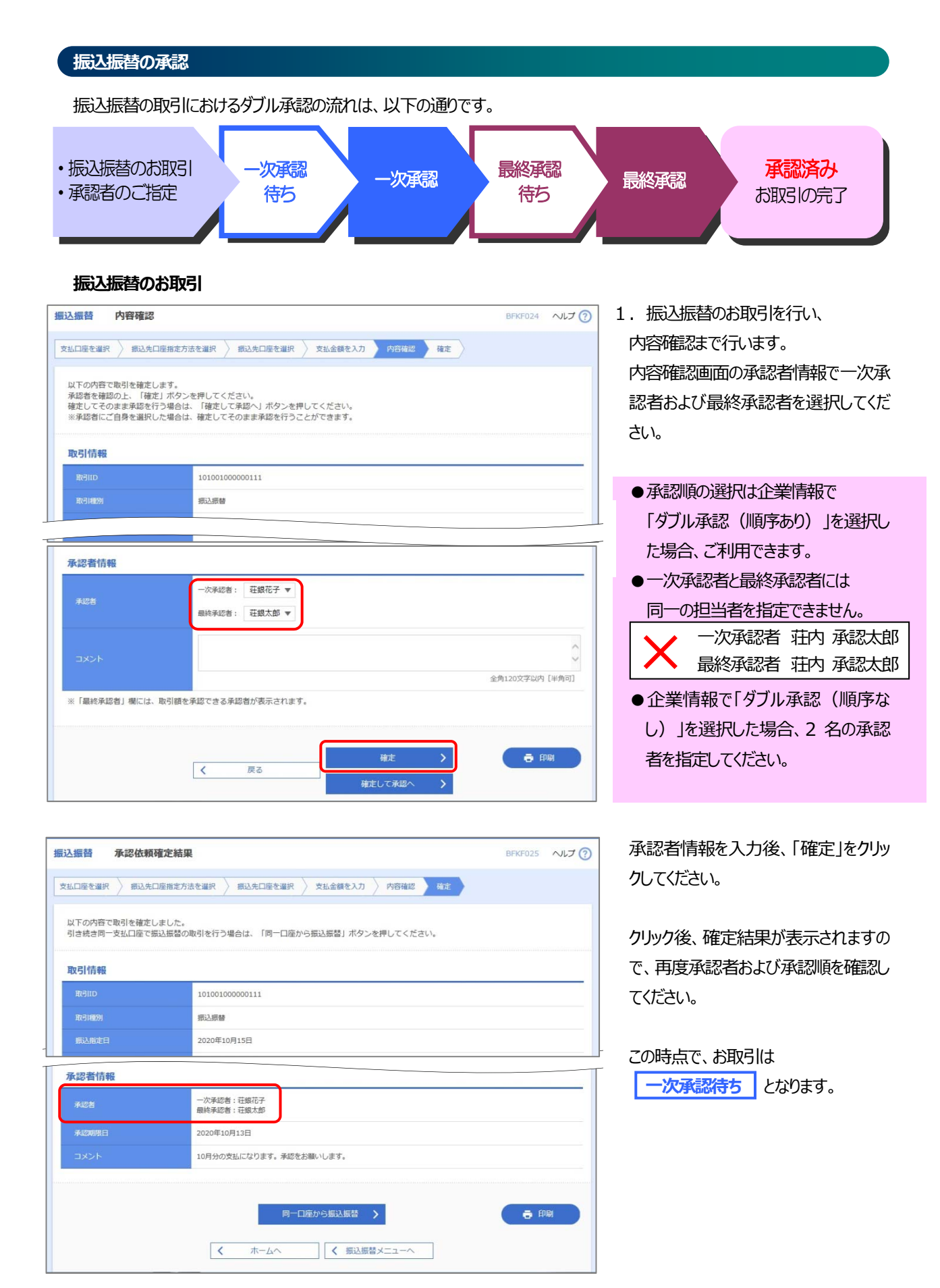

# 一次承認のお取引

|                               |                                   |               |             |               |        | <b>±</b> · |
|-------------------------------|-----------------------------------|---------------|-------------|---------------|--------|------------|
| ©する取引を選択のト、「承                 | 図」ボタン、「差戻し」ボタン、ョ                  | たは「削除」ボタンを押!  | てください。      |               |        |            |
| 数の取引を選択することで、                 | 連続して承認を行うことができます                  | Te            |             |               |        | 2. [;      |
| 認待ち取引一覧(振込                    | 振替(一次承認待ち))                       |               |             |               |        | <br>一.見    |
| 1#                            |                                   | 取引            | ID          | (Q 限度<br>合計全領 | 建額表示   | (-         |
| 全て 取引状態 7                     | N型明矾 指定日                          | 取引權別 取引       | 名 低類者 合     | 111-数 (円)     | 表示     | 表示         |
| 一次承認待ち<br>17時(                | 2020年10月15日                       | (都度指定) 10月15日 | 支払い分 荘銀花子   | 1件 1,000,000  | (詳細)   |            |
|                               | ▲ 承認                              | え 差戻し         | <b>盲</b> 削除 |               |        | 3. 謬       |
| 内容確認[振込振得                     | 彗]                                |               |             | BSHN003       | ~ルプ 🕐  | 選択         |
| 昭を確認 承認完了                     |                                   |               |             |               |        | てくた        |
| 1 が表示されている項目                  | + 農物承認による承認操作時には                  | 四容が確定します      |             |               |        |            |
| の内容を確認のト 「予約3                 | 電行   ボタンを押しアイゼナい                  |               |             |               |        | 4. 戍       |
| 00P3EP22 @##8001 . 194#83     |                                   |               |             |               |        | し、「        |
| 引情報                           |                                   |               |             |               |        |            |
| 25日大殿                         | 一次承認待ち                            |               |             |               |        |            |
|                               |                                   |               |             |               |        |            |
| 認首情報                          | 一次承認者:荘銀花子                        |               |             |               |        |            |
| R45/8                         | 最終承認者:荘銀太郎                        |               |             |               |        |            |
| r sower                       | 2020#10月13日 17600分                |               |             |               |        |            |
|                               |                                   |               |             |               | \$     |            |
|                               |                                   |               |             | 全角120文字以内     | [半角可]  |            |
|                               |                                   | 承認実行          | J           | <b>e</b> #    |        |            |
|                               | 4                                 | 断して次の取引へ >    |             |               |        |            |
| 承認結果[振込振                      | 替]                                |               |             | BSHN004       | ~11J 🕐 | 5. 承       |
| り音を確認 未認完了                    |                                   |               |             |               |        | この         |
|                               |                                   |               |             |               |        | 康          |
| ) 1 が表示されている項目                | は、最終承認による承認操作時に                   | 内容が確定します。     |             |               |        |            |
| 下の取引を承認しました。<br>の取引の承認を行う場合は、 | 「次の取引へ」ボタンを押してく                   | ೆರೆಗು.        |             |               |        |            |
| 込依頼を受け付けました。                  |                                   |               |             |               |        |            |
| 引情報                           |                                   |               |             |               |        |            |
| 取引状態                          | 一次承認待ち                            |               |             |               |        |            |
| 認者情報                          |                                   |               |             |               |        |            |
| 承認者                           | 一次承認者:荘銀花子                        |               |             |               |        |            |
| 承認明限                          | 最終手認者: 荘銀太郎<br>2020年10月13日 17時00分 |               |             |               |        |            |
| 承認日時                          | 2020年10月01日 09時00分                |               |             |               |        |            |
|                               | 10月15日支払い分です。                     | ころしくおねがいします。  |             |               |        |            |

- 1. 一次承認者がログインします。
- 「承認」メニューより、承認待ち取引
   一覧を確認してください。
   (一次承認に指定された承認者のみ 表示されます)
- 該当の「一次承認待ち」取引を
   選択し、よろしければ「承認」をクリックしてください。
- 4. 内容確認画面でお取引内容を確認 し、「承認実行」をクリックします。

承認結果画面が表示されます。
 この時点で、お取引は
 最終承認待ち となります。

# 最終承認のお取引

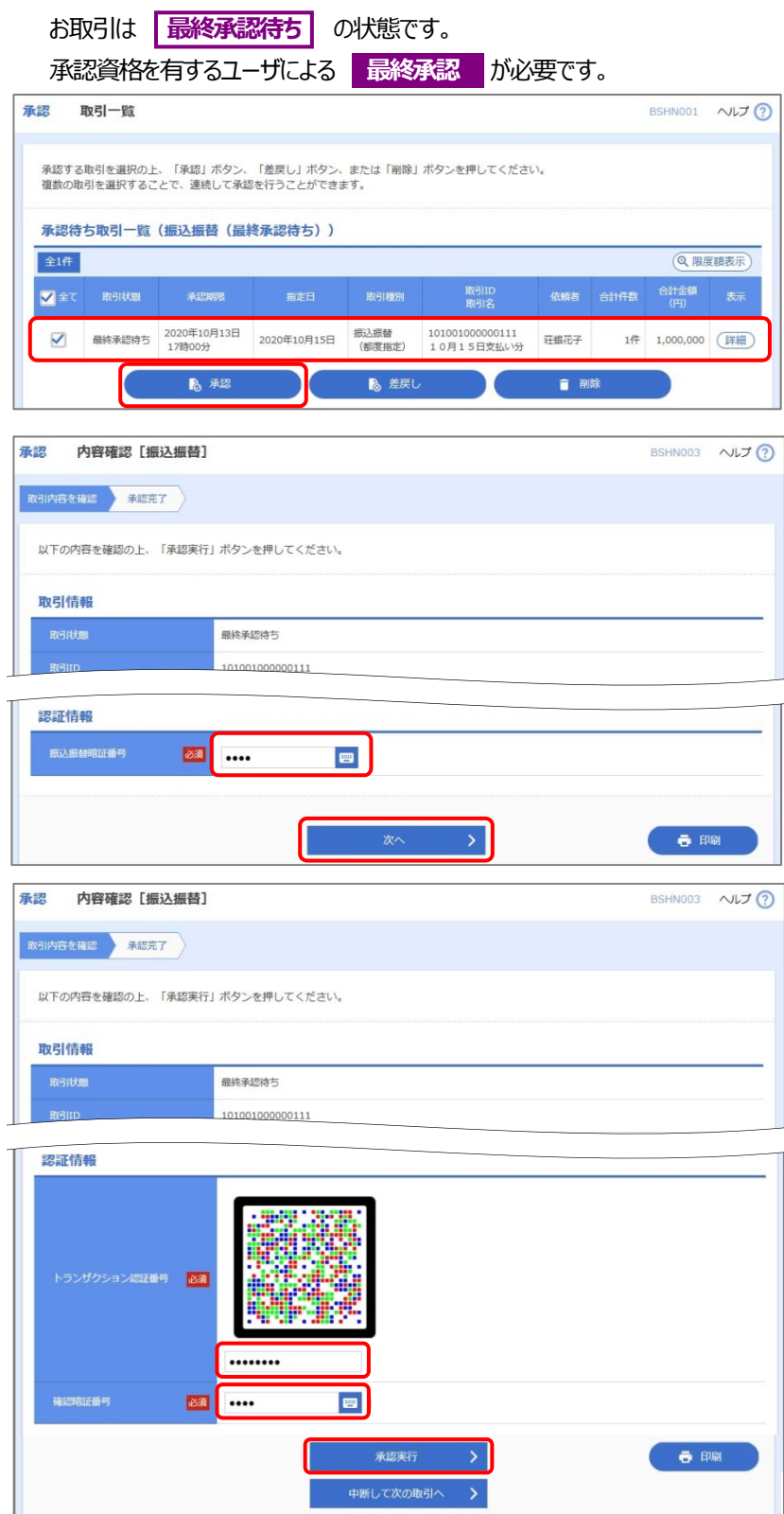

- 1. 最終承認者がログインします。
- 「承認」メニューより、承認待ち取引
   一覧を確認してください。
   (最終承認に指定された承認者のみ 表示されます)
- 3. 該当の「最終承認待ち」取引を選択 し、よろしければ「承認」をクリックしてくだ さい。
- 内容確認画面でお取引内容を確認
   し、登録されている「振込振替暗証番
   号」を入力し、「次へ」をクリックします。
- 5. 最終確認画面で、「トランザクション 認証番号」と、登録されている「確認 暗証番号」を入力し、「次へ」をクリッ クします。
- 承認結果画面が表示されます。
   この時点で、お取引は
   承認済み
   となります。

以上で、振込振替取引の承認は 終了です。

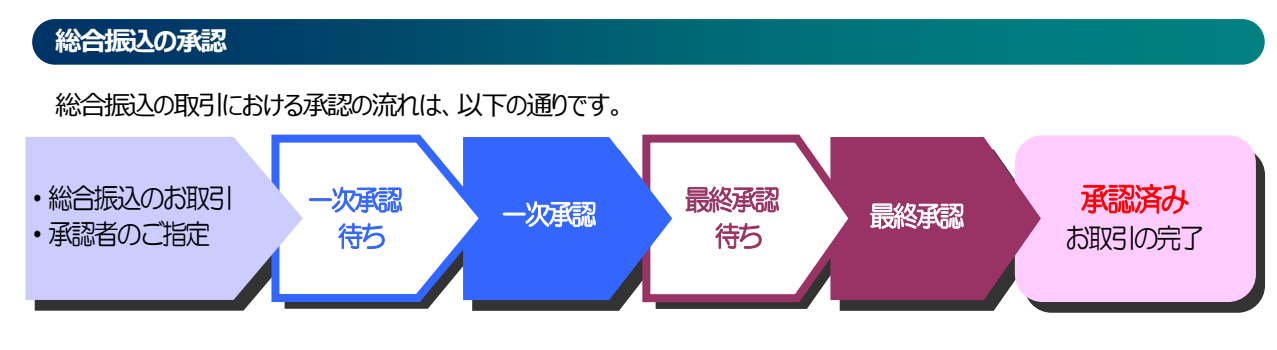

#### 総合振込のお取引

総合振込

確定結果 [画面入力]

く ホームへ

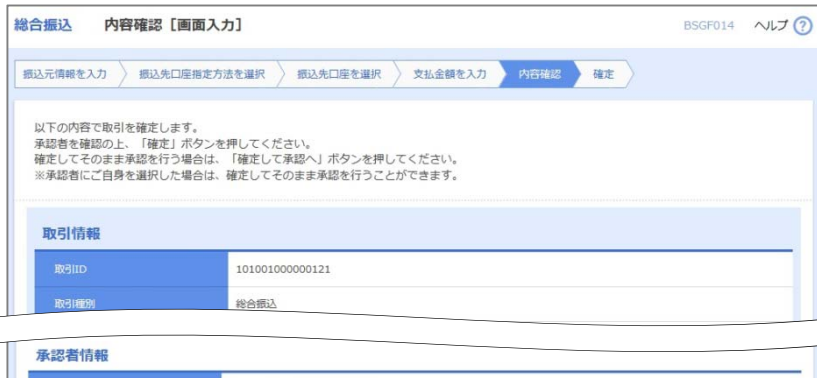

| 承認着         | 最終承認者:                                | 荘銀太郎 ▼         |   |    |   |              |
|-------------|---------------------------------------|----------------|---|----|---|--------------|
|             | · · · · · · · · · · · · · · · · · · · |                |   |    |   |              |
|             |                                       |                |   |    |   |              |
|             |                                       |                |   |    |   | 全角120文字以内[半角 |
|             | + Balline 2007 + 7 20                 | 考が表示されます       |   |    |   |              |
| 《「最終承認者」欄に( | よ、取り額を承給 Cさる承給                        | B/ 3X/C118 2   |   |    |   |              |
| ※「最終承認者」欄に( | 1、取り観を承認 Cさる承給                        | BD 527 C1 (4 ) |   |    |   |              |
| ※「最終承認者」欄に( | ↓ 取り組化単級 Cさる単総                        |                | - | 確定 | > |              |

総合振込のお取引を行い、内容確認まで行います。
 内容確認画面の承認者情報で一次承認者および最終承認者を選択します。

※承認順任意選択は企業情報で「ダブ ル承認(順序あり)」を選択した場 合、利用できます。

承認者情報を入力後、「確定」を クリックしてください。

クリック後、確定結果が表示されますの で、再度承認者および承認順を確認し てください。

この時点で、お取引は 一次承認待ち となります。

| 权引情報  |                            |
|-------|----------------------------|
|       | 101001000000121            |
| 取引種別  | 総合振込                       |
|       |                            |
| 承認者情報 |                            |
|       | 一次承認者: 荘厳花子<br>最終承認者: 荘厳太郎 |
|       |                            |
| 承認期限日 | 2020年10月13日                |

BSGF015 へルプ ??

# 一次承認のお取引

| お取引は 一次                                                      | 承認待ちの状態                                                         | 態です。                                             |               |                                |                                                  |
|--------------------------------------------------------------|-----------------------------------------------------------------|--------------------------------------------------|---------------|--------------------------------|--------------------------------------------------|
| 最終承認の前に、<br><sup>承認 取引一覧</sup>                               | 承認資格を有する                                                        | 5ユーザによる                                          | 一次承認          | る が必要です。<br>BSHN001 ヘルナ ⑦      | 1. 一次承認者がログインします。                                |
| 承認する取引を選択の上、「承認」<br>複数の取引を選択することで、連続<br>承認待ち取引一覧(総合振辺<br>全1作 | ボタン、「差戻し」ボタン、または<br>して承認を行うこ <i>と</i> ができます。<br><mark>、)</mark> | 「刹除」ボタンを押してくださ                                   | <i>τ</i> ι.   | (Q) 開度額表示)                     | 2.「承認」メニューより、承認待<br>一覧を確認してください。                 |
| ✓ 全て 取引状態 承認<br>一次承認時ち 2021年07<br>16時00分<br>16時00分           | 期限 指定日 R<br>月29日 2021年07月30日 総計<br>私認                           | 引戦別<br>取引名<br>21071600000081<br>07月16日作成分<br>差戻し | 依頼者 合<br>承認者1 | 計件数 合計全額<br>(円) 表示<br>1件 1 詳細) | (一次承認に指定された承認<br>表示されます)                         |
| 承認 内容確認 [総合振込]<br>取引内容を確認 承認完了                               |                                                                 |                                                  |               | B5HN008 ~JJJ 🕢                 | 3. 該当の「一次承認待ち」取引<br>し、よろしければ「承認」をクリック<br>さい。     |
| 以下の内容を確認の上、「承認実行」<br><b>取引情報</b><br>取引状態<br>RGHD             | 」ボタンを押してください。<br>一次承認時ち<br>21071600000081                       |                                                  |               |                                | 4. 内容確認画面でお取引内容<br>し、登録されている「確認用パス<br>を入力してください。 |
| 承認者情報                                                        | 一次承認者:承認者1<br>最終承認者:荘内 太郎                                       |                                                  |               |                                | 入力後、「承認実行」をクリックし                                 |
|                                                              | 2021年07月29日 16時00分                                              |                                                  |               | ◆毎1200文字20点 [半毎司]              |                                                  |
| 認証情報<br>確認用バスワード 💦                                           |                                                                 |                                                  |               |                                |                                                  |
|                                                              | ✓ 中断して一覧へ                                                       | 承認実行                                             | >             | ● 印刷                           |                                                  |
| 承認         承認結果 [総合振込]           取引内音を確認         未認完了        |                                                                 |                                                  |               | BSHN009 へルプ 🕜                  | 5. 承認結果画面が表示されます<br>この時点で、お取引は                   |
| 以下の取引を承認しました。<br>取引情報                                        |                                                                 |                                                  |               |                                | <b>取続承認待ち</b> となります。                             |
| 取引并加加                                                        | 最終承認待ち                                                          |                                                  |               |                                |                                                  |

| 2021年07月29日 16時00分<br>認日時 2021年07月16日 12時42分 |        |                    |
|----------------------------------------------|--------|--------------------|
| 認由論 2021年07月16日 12時42分                       | RCAPPE | 2021年07月29日 16時00分 |
| 275. b                                       |        | 2021年07月16日 12時42分 |
|                                              | メント    | -                  |

- ち取引 者のみ
- を選択 してくだ
- を確認 ワード」 ます。

# 最終承認のお取引

| 8 1                                                                      | <b>次引一</b> 覧                                                                                                    |                             |                         |                                |                 |     | 1    | BSHN001              | $\sim l$    |
|--------------------------------------------------------------------------|----------------------------------------------------------------------------------------------------|-----------------------------|-------------------------|--------------------------------|-----------------|-----|------|----------------------|-------------|
| 承認する                                                                     | 取引を選択の上                                                                                                    | 、「承認」ボタン、                   | 「差戻し」ボタン、ま              | たは「削除」                         | ボタンを押してくださ      | 63. |      |                      |             |
|                                                                          | Troving and the second                                                                                                | I TRADIT TILL               |                         | The figs of Physical Street, 1 | No Perro e vice | 0.0 |      |                      |             |
| 復数の取り                                                                    | 引を選択するこ                                                                                                    | とで、連続して承認                   | を行うことかできま 9             |                                |                 |     |      |                      |             |
| インクロシュア                                                                  | らた<br>時<br>に<br>同<br>で<br>間<br>に<br>引<br>で<br>こ<br>に<br>、<br>、<br>、<br>、<br>、<br>、<br>、<br>、<br>、<br>、<br>、<br>、<br>、 | とで、連続して承認<br>(総合振込)         | を17つことかできまり             | •                              |                 |     |      |                      |             |
| 電数の取り<br>承認待:                                                            | らを選択するこち<br>ち取引一覧                                                                                                    | とで、連続して承認<br>(総合振込)         | を11フこ <i>こ</i> か、C さま 9 | •                              |                 |     |      |                      | FRET        |
| 個数の取<br>承認待<br>全1件                                                       | らを選択するこち取引一覧                                                                                                    | とで、連続して承認<br>(総合振込)         | まけ うここか ごきまり            |                                |                 |     |      | <b>Q</b> 限日          | 度額表示        |
| 電数の取     載     家認待     章     記     存     記     行     章     2     1     作 | 引を選択するこ<br>ち取引一覧<br>取引状態                                                                                              | とで、連続して承認<br>(総合振込)<br>示認明報 | おけつことができます              | • 取引種別                         | 取引ID<br>取引名     | 依頼者 | 合計件数 | (Q、限日<br>合計金額<br>(円) | E 翻表示<br>表示 |

| 8 内容確認 [総合振                      | [2]                                                 | BSHN008 ALC   |
|----------------------------------|-----------------------------------------------------|---------------|
| 日内容を確認 承認完了                      |                                                     |               |
|                                  | 実にし ポカト 本値し アノゼキロ                                   |               |
| 以下の内谷を確認の上、「東京<br>トランザクション認証番号は、 | (美行) パタンを押してくたさい。<br>お手持ちのトークンで二次元コードを読み取り、トークンに表示さ | れた値をご確認ください。  |
| 取引情報                             |                                                     |               |
| 取引状態                             | 最終承認待ち                                              |               |
| Relid                            | 21071600000081                                      |               |
| 承認者情報                            |                                                     |               |
|                                  | 一次承認者:承認者1                                          |               |
| 7466                             | 最終承認者: 荘内 太郎                                        |               |
| 承認期限                             | 2021年07月29日 16時00分                                  |               |
|                                  |                                                     |               |
|                                  |                                                     | 全角120文字以内[半角司 |
| 認証情報                             |                                                     |               |
| 確認用バスワード                         |                                                     |               |
|                                  |                                                     |               |
|                                  |                                                     |               |
|                                  |                                                     |               |
| トランザクション認証番号                     |                                                     |               |
|                                  |                                                     |               |
|                                  |                                                     |               |
|                                  |                                                     |               |
|                                  |                                                     |               |
|                                  | く 中断して一覧へ 承認実行                                      |               |

- 1. 最終承認者がログインします。
- 2.「承認」メニューより、承認待ち取引
   一覧を確認してください。
   (最終承認に指定された承認者のみ
   表示されます)
- 3. 該当の「最終承認待ち」取引を 選 択し、よろしければ「承認」をクリックしてく ださい。
- 4. 内容確認画面でお取引内容を確認 し、登録されている「確認用パスワード」 を入力し、「承認実行」をクリックします。
- 5. 承認結果画面が表示されます。 この時点で、お取引は 承認済み となります。
  - 以上で、総合振込取引の承認は終了 です。